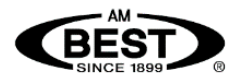

This document provides instruction on how to register for subscribed AM Best Products.

## Step 1: Register on My Account

If already registered, go to Step 2.

- 1. Go to <u>www.ambest.com</u> on internet browser.
- 2. Click Sign Up.

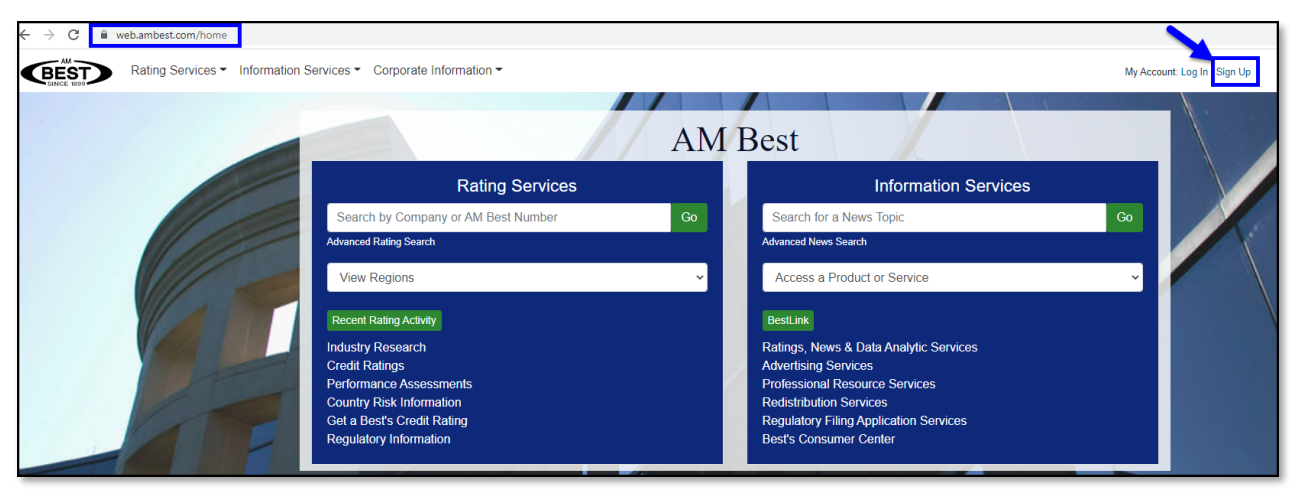

3. Click Register as a New User.

| Pagistration & Login                                                                                                    |   |                        |  |  |  |  |  |  |
|----------------------------------------------------------------------------------------------------|---|------------------------|--|--|--|--|--|--|
| Registration & Login                                                                                                    |   |                        |  |  |  |  |  |  |
| Registration allows you access to rating content available from A.M. Best Rating Services, Inc. and/or its affiliates within the AM Best Rating Services section of the website.                                                                                                    |   |                        |  |  |  |  |  |  |
| Having trouble logging in? Contact Customer Support at +1 800 424 2378 or +1 908 572 0896, from 9:00 AM to 5:00 PM ET.                                                                                                    |   |                        |  |  |  |  |  |  |
| Email:                                                                                                    |   | Register as a New User |  |  |  |  |  |  |
| Password:                                                                                                    |   | Forgot Password        |  |  |  |  |  |  |
| Terms of Use                                                                                                    |   |                        |  |  |  |  |  |  |
| All information provided on the AM Best website, including but not limited to text, data, ratings, reports, images, photos, graphics, and charts is owned by or licensed to AM Best and is protected by United States copyright laws and international treaty provisions. AM Best and its licensors retain all copyright and other proprietary rights to the website content.<br>Best's Credit Ratings, obtained through any source, may not be reproduced, distributed to Third Parties, or stored in a database or retrieval system in any form for commercial purposes without the prior written permission of the AM Best. All unauthorized use of Best's Credit Ratings or other published information is strictly prohibited. By logging into My Account or accessing this site, you accept and agree to be bound by our complete Terms of Use. |   |                        |  |  |  |  |  |  |
| Agree and Continue Cance                                                                                                    | 9 |                        |  |  |  |  |  |  |
| Note: By enabling Two-Factor Authentication (2FA) for My Account you are authorizing AM Best to save your information for authentication purposes only. This site, like many others, uses small files                                                                                                    |   |                        |  |  |  |  |  |  |
| called cookies to help customize your experience. By continuing you are agreeing to our use of cookies. Message and data rates may apply for phone authentication.                                                                                                    |   |                        |  |  |  |  |  |  |

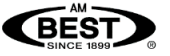

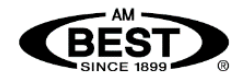

- 4. Enter e-mail address, set and confirm a password.
- 5. Click Agree and Continue.

| New Member Registration                                                                                                    |                                                                                                    |  |  |  |  |
|----------------------------------------------------------------------------------------------------|----------------------------------------------------------------------------------------------------|--|--|--|--|
| Log In                                                                                                    |                                                                                                    |  |  |  |  |
| To start creating your profile, please secure your account with your email address and password. By entering this<br>information, you agree to the <b>Terms of Use</b> that appear below. Once you have input your security information, you will<br>need to complete your profile with your name and address information.                                                                                                    |                                                                                                    |  |  |  |  |
| Email:                                                                                                    |                                                                                                    |  |  |  |  |
| Password:                                                                                                    | Must have at least one uppercase letter, one number, one special                                           |  |  |  |  |
| T                                                                                                    | character (limited to 1@#\$%% &*) and be a minimum of 8 characters<br>and a maximum of 16 characters long. |  |  |  |  |
| Confirm Password:                                                                                                    |                                                                                                    |  |  |  |  |
| Terms of Use                                                                                                    |                                                                                                    |  |  |  |  |
| All information provided on the AM Best website, including but not limited to text, data,<br>ratings, reports, images, photos, graphics, and charts is owned by or licensed to AM<br>Best and is protected by United States copyright laws and international treaty<br>provisions. AM Best and its licensors retain all copyright and other proprietary rights to<br>the website content.                                                                                           |                                                                                                    |  |  |  |  |
| Best's Credit Ratings, obtained through any source, may not be reproduced,<br>distributed to Third Parties, or stored in a database or retrieval system in any form for<br>commercial purposes without the prior written permission of the AM Best. All<br>unauthorized use of Best's Credit Ratings or other published information is strictly<br>prohibited. By logging into My Account or accessing this site, you accept and agree to<br>be bound by our complete Terms of Use. |                                                                                                    |  |  |  |  |
| Agree and Continue Cancel                                                                                                    |                                                                                                    |  |  |  |  |
| Note: This site, like many others, uses small files called cookies to help customize your<br>experience. By continuing you are agreeing to our use of cookies.                                                                                                    |                                                                                                    |  |  |  |  |

- 6. Fill in Membership Profile details. \* indicates a required field.
- 7. Select Information Sharing and Communication consent.
- 8. Click Continue.

| _ |                                                                                                    |      |                                                                                                    |  |  |  |
|---|----------------------------------------------------------------------------------------------------|------|----------------------------------------------------------------------------------------------------|--|--|--|
|   | Information Sharing and Communication                                                                                                    |      |                                                                                                    |  |  |  |
|   | ○ Yes                                                                                                    | No   | I would like to receive notifications of free AM Best webinars and podcasts.                                                                                                    |  |  |  |
|   | ○ Yes                                                                                                    | ● No | I would like to receive communications related to AM Best offerings relevant to my business sector, including special promotions. I understand that I can unsubscribe at any time. |  |  |  |
| 8 | Continu                                                                                                    | e    |                                                                                                    |  |  |  |
|   | Note:This site, like many others, uses small files called cookies to help customize your experience.<br>By continuing you are agreeing to our use of cookies. |      |                                                                                                    |  |  |  |

9. Enter verification code (received by e-mail).

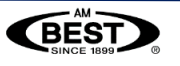

Page 2

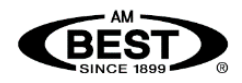

## **Step 2: Register Products**

To register subscribed product(s), Product Registration Number(s) are required.

1. Log In at <u>www.ambest.com</u>.

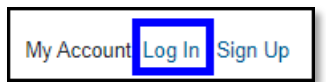

2. Enter e-mail and password, enter Two-Factor Authentication code in text box.

Note: If Two-Factor Authentication is not active, continue with Captcha, and enter code from image in box.

3. Click Continue.

|   | Registration & Login           Registration allows you access to rating content available from A.M. Best Rating Services, Inc. and/or its affiliates within the AM Best Rating Services section of the website.           Having trouble logging in? Contact Customer Support at +1 800 424 2378 or +1 808 572 0886, from 9:00 AM to 5:00 PM ET.                               |                                                                                                    |   | Registration & Login<br>Registration allows you access to rating content available from A.M. Best Rating Services, Inc. and/or its affiliates<br>within the AM Best Rating Services section of the website.<br>Heving trouble logging in? Contact Customer Support at +1 800 424 2376 or +1 808 572 0886, from 8:00 AM to 5:00 PM ET. |                                                                                                    |  |
|---|----------------------------------------------------------------------------------------------------|----------------------------------------------------------------------------------------------------|---|----------------------------------------------------------------------------------------------------|----------------------------------------------------------------------------------------------------|--|
|   |                                                                                                    |                                                                                                    |   | Email:                                                                                                    | Register as a New User                                                                                                    |  |
|   | Email:                                                                                                    | Register as a New User                                                                                                 | 4 | Password:                                                                                                    | Forgot Password                                                                                                    |  |
| 2 | Password:                                                                                                    | Forgot Password                                                                                                    |   | Add Two-Factor Authentication                                                                                                    |                                                                                                    |  |
|   | Two-Factor Authentication<br>Enter your verification code. A verification code was sent<br>account.                                                                                                    | ecurity of your information within My Account by combining<br>t for anyone but you to access it. We strongly recommend |   |                                                                                                    |                                                                                                    |  |
|   | Resend Code                                                                                                    |                                                                                                    |   | kdwed                                                                                                    |                                                                                                    |  |
| Ĩ | Continue Cancel                                                                                                    |                                                                                                    |   | Type the code from the image                                                                                                    |                                                                                                    |  |
|   | Note: By enabling Two-Factor Authentication (2FA) for My Account you are authorizing AM Best to save your information for authentication<br>purposes only. This site, like many others, uses small files called cookies to help customize your experience. By continuing you are agreeing<br>to our use of cookies. Message and data rates may apply for phone authentication. |                                                                                                    |   | Agree and Continue Cancel Note: By enabling Two-Factor Authentication (2FA) for My Account you purposes only. This site, like many others, uses small files called coolise to our use of cookies. Message and data rates may apply for phone auth                                                                                     | are authorizing AM Best to save your information for authentication<br>to help customize your experience. By continuing you are agreeing<br>emication. |  |

4. Click My Account.

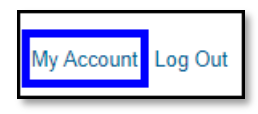

5. Enter Product Registration Number in text box under Register Product. Click Continue.

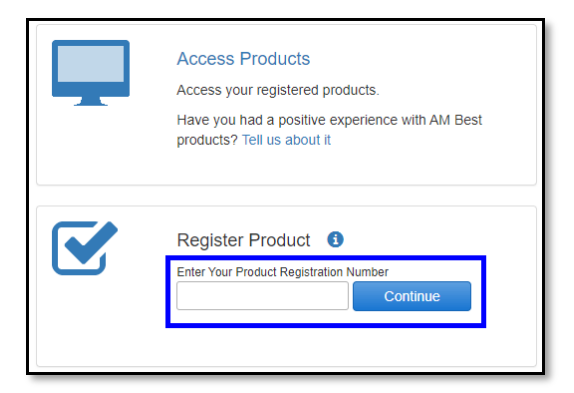

- 6. Check boxes to select product(s) and click Register.
- 7. Repeat process (steps 4 6 above) for each Product Registration Code.

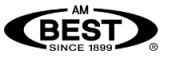

Page 3